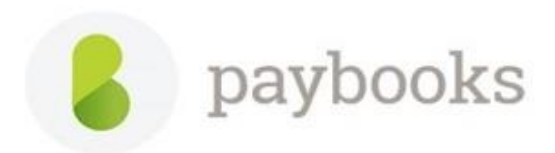

## How to apply comp-off from ESS Portal?

The steps to apply Comp-Off from the ESS Portal:

1. Click on the Menu Icon:

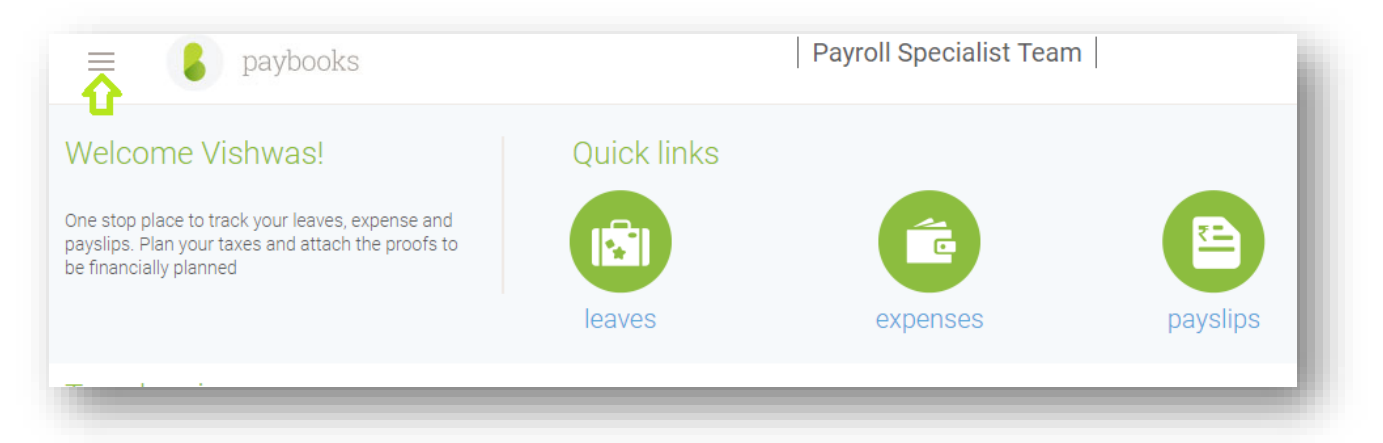

## 2.Click on Comp-off Option:

| aybo            | oks              | Payroll Specialist Team        |              |          |  |
|-----------------|------------------|--------------------------------|--------------|----------|--|
| dashboard       |                  | Quick links                    |              |          |  |
| profile         | s, expense and   |                                | 4            | R        |  |
| payslips        | on the proofs to |                                |              | U        |  |
| leave history   |                  | leaves                         | expenses     | payslips |  |
| expense history |                  |                                |              |          |  |
| approvals       | My Taxos fr      | st the year 🖻                  |              |          |  |
| attendance      | House Rent       | n tile year 🖂                  | Tax          |          |  |
| comp-off 🧲      | PF, Insurand     | e, Mutual Funds, (Chapter VIA) |              |          |  |
| reports         | Other Incon      | ne and Losses                  | Your Tax Sco | re       |  |

3. Click on the Plus Icon to apply for a new comp- off:

| =                | <b>b</b> paybooks |                    |                    | Payroll Specialist Team |             |                                   |   |
|------------------|-------------------|--------------------|--------------------|-------------------------|-------------|-----------------------------------|---|
| Comp-Of          | ff History        | 2018 - 2019 👻 View | compoff adjustment |                         |             |                                   | • |
| Comp-Off<br>Date | # Days            | Adjusted Unit      | Reason             | Status                  | Expiry Date | Action                            | Û |
| Aug 15, 2018     | 1                 | 1                  | Independence day   | Approved                | -           | -                                 |   |
| Sep 8, 2018      | 1                 | 0                  | Нарру              | Approved                |             | Request Payment, Request<br>Leave |   |
| Oct 14, 2018     | 1                 | 0                  | worked             | Pending                 | -           | -                                 |   |
| Nov 11, 2018     | 1                 | 0                  | Worked on sunday   | Approved                | -           | Request Payment, Request          |   |

4. Then enter the date on which the employee have worked for (holiday/weekly off) and select the number of Days given in the dropdown, mention the reason and click on apply.

| = spaybooks                                   | Payroll Specialist Team |  |
|-----------------------------------------------|-------------------------|--|
| Request Comp-Off                              |                         |  |
| dd-mm-yyyy 1   WORKED DATE SELECT NO. OF DAYS |                         |  |
| Attach File                                   |                         |  |
| apply                                         |                         |  |

5. The reporting manager has to approve /reject the same in the approvals section of the reporting manager's ESS, and then the employee can request for payment or request leave against the comp off.

| = (              | paybooks   |                    |                    | Payroll Specialist Team |             |                                   |
|------------------|------------|--------------------|--------------------|-------------------------|-------------|-----------------------------------|
| Comp-O           | ff History | 2018 - 2019 👻 View | compoff adjustment |                         |             |                                   |
| Comp-Off<br>Date | # Days     | Adjusted Unit      | Reason             | Status                  | Expiry Date | Action                            |
| Aug 15, 2018     | 1          | 1                  | Independence day   | Approved                | -           | -                                 |
| Sep 8, 2018      | 1          | 0                  | Нарру              | Approved                | -           | Request Payment, Request<br>Leave |
|                  |            |                    |                    | Donding                 |             | <u> </u>                          |